## Accrual Debit Activity Summary Report – displays time off an employee has taken and time that has been approved for future dates.

To access this report log on to Kronos:

- 1. Click Timekeeping then, Reconcile Timecard.
- 2. Highlight the employee or group of employees then, click the Reports tab.

|                           | and the second second se |                                |                                                                                                    |                                 | and the second second se |               |
|---------------------------|----------------------------------------------------------------------------------------------------|--------------------------------|----------------------------------------------------------------------------------------------------|---------------------------------|----------------------------------------------------------------------------------------------------|---------------|
| mecard Sche               | dule Reports Atten                                                                                                    | dance                          |                                                                                                    |                                 |                                                                                                    |               |
|                           | E TIMECARD                                                                                                    |                                | Show                                                                                                    | 10767 - Inventory C             | ontrol                                                                                                    | Edit          |
| Lest kerresned; 12:13PM   |                                                                                                    |                                | Time Period                                                                                                    | Yesterday                       |                                                                                                    | Refresh       |
| Actions * Pu<br>Person ID | nch * Amount * Aci<br>Name                                                                                                    | cruals   Schedule  I/ Unex Abs | Approvals      Approvals      A | Attendance *<br>Missed<br>Punch | Short<br>Break                                                                                                    | Long<br>Break |
| Paristi .                 | Internet Internet                                                                                                    |                                |                                                                                                    |                                 |                                                                                                    |               |
| 1944                      | eth)                                                                                                    |                                |                                                                                                    |                                 |                                                                                                    |               |
|                           |                                                                                                    |                                |                                                                                                    |                                 |                                                                                                    |               |

- 3. Select Detail Genie then highlight Accrual Debit Activity Summary.
- 4. In the Show box "Previously Selected Employee(s) will show, if employees in step 2 were selected, Select a Hyper-find query from the drop down list.
- 5. Click on the Time Period drop down button. Select "Range of Dates".
  - a. The start date should be the first day of the Fiscal period or Calendar year: May 1, (year) or Jan 1, (year)
  - b. End date should be the last day of the Fiscal period or Calendar Year: April 30, (year) or Dec 31, (year)

| REPORTS<br>Last Refreshed: 12:15PM                                                                                                    | Show     Previously Selected Employee(s)       Time Period     5/01/2009 - 4/30/2010, Range of Dates |
|----------------------------------------------------------------------------------------------------|----------------------------------------------------------------------------------------------------|
| SELECT REPORT SET OPTIONS CHECK RUN STATUS                                                                                                    |                                                                                                    |
| Run Report Refresh Schedule 🔿 E-mail 🔿                                                                                                    | Send To Printer 🔿 Print Screen 🔿                                                                     |
| Categories<br>- All<br>- All<br>- Accruals<br>- Attendance<br>- Configuration<br>- Data Collection<br>- Detail Genie<br>- Absent Employees<br>- Accrual Balances and Projections<br>- Accrual Debit Activity Summary<br>- Accrual Detail<br>- Accrual Detail<br>- Accrual Summary | Accrual Debit Activity Summary Description Displays the accrual code abbrev accrual debit occurred.  |

| American Woodmark       | Title:                                                        |  | Revised |
|-------------------------|---------------------------------------------------------------|--|---------|
| Kronos<br>Best Practice | Accrual Debit Activity Summary Report<br>(EE Accrual listing) |  | 9/18/13 |

- 6. Click the Run Report button.
- 7. On the Report screen the Accrual Debit Activity Summary status may show "Running". If it does click the "Refresh Status" button until the status change to "Complete".

| REPORTS<br>Last Refreshed: 12:17PM                                                                   | Show [                                            | Previously Selected Employee(s) |          |                              | Edit    |        |  |
|----------------------------------------------------------------------------------------------------|---------------------------------------------------|---------------------------------|----------|------------------------------|---------|--------|--|
|                                                                                                    |                                                   | Time Period                     | 5/01/20  | 009 - 4/30/2010, Range of Da | tes 💌   |        |  |
| SELECT REPORT SET OPTIONS CHECK                                                                      | SELECT REPORT SET OPTIONS CHECK RUN STATUS        |                                 |          |                              |         |        |  |
| View Report Refresh Status Del                                                                       | View Report Refresh Status Delete Print Screen -⇒ |                                 |          |                              |         |        |  |
| Report Name                                                                                          | Format                                            | Date In                         | $\nabla$ | Date Done                    | Status  | Output |  |
| Accrual Debit Activity Summary                                                                       | pdf                                               | Fri 6/19/2009 12:17             | :12PM    |                              | Running | Screen |  |
| Accrual Dahit Activity Summary net EVI 8/19/0009 12:07:18DM EVI 8/19/0009 12:07:17DM Complete Screen |                                                   |                                 |          | Soreen                       |         |        |  |

## 8. Then click the "View Report" button.

| Accrual Debit          | Activity Summary                                         | Data Up to Date:<br>Executed on:<br>Printed for: | 6/19/2009 1:09:40 PM<br>6/19/2009 1:09:40 PM |  |
|------------------------|----------------------------------------------------------|--------------------------------------------------|----------------------------------------------|--|
| Time Period:<br>Query: | 5/01/2009 - 4/30/2010<br>Previously Selected Employee(s) |                                                  |                                              |  |

| 004,000                      | 0x               |          | 0.000     |                                   |        |                                     |
|------------------------------|------------------|----------|-----------|-----------------------------------|--------|-------------------------------------|
| Accrual Code                 |                  | Day of W | eek       | Effective Date                    | Amoun  | t Pay Code that Affected<br>Accrual |
| FH-Pers                      |                  |          |           |                                   |        |                                     |
|                              |                  | Friday   |           | 5/1/2009                          | 8      | 8.00 Personal-Floater Payout-Hrly   |
|                              |                  | Monday   |           | 5/4/2009                          | 8      | 8.00 Personal-Floater-Hrly          |
| Number of Accru              | ual Debits Taken | on:      |           |                                   |        |                                     |
| Sunday                       | Monday           | Tuesday  | Wednesday | Thursday                          | Friday | Saturday                            |
| 0                            | 1                | 0        | 0         | 0                                 | 1      | 0                                   |
| Grand Totals:                |                  |          |           |                                   |        |                                     |
| Total Number of Employees: 1 |                  |          | To        | Total Number of Accrual Debits: 2 |        |                                     |

**\*\*** Location Instructor: Provides details on local practices for this query.